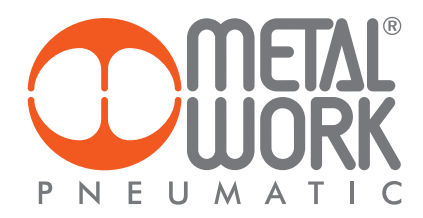

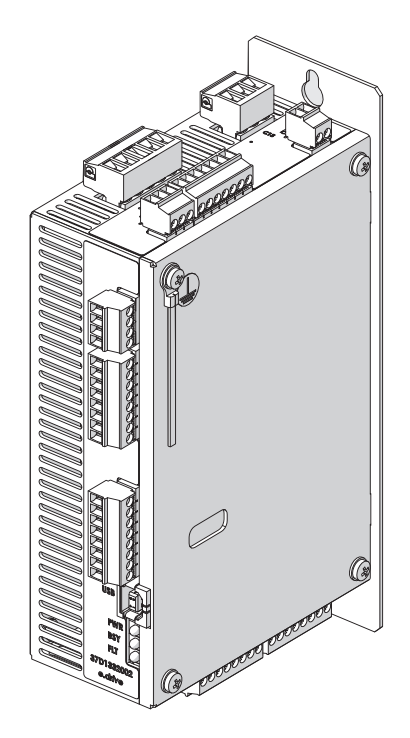

e.drive procedura aggiornamento firmware e.drive firmware updating procedure

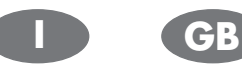

- Per aggiornare il firmware e.drive è necessario togliere l'alimentazione elettrica alla scheda, rimuovere il coperchio e posizionare il PIN 5 su ON. Collegare la scheda al PC mediante il cavo USB.
- In order to perform the "firmware updating" it is necessary to switch off the board, open the e.drive case, move the PIN 5 to ON and connect the cable to the PC as shown in the following photos.

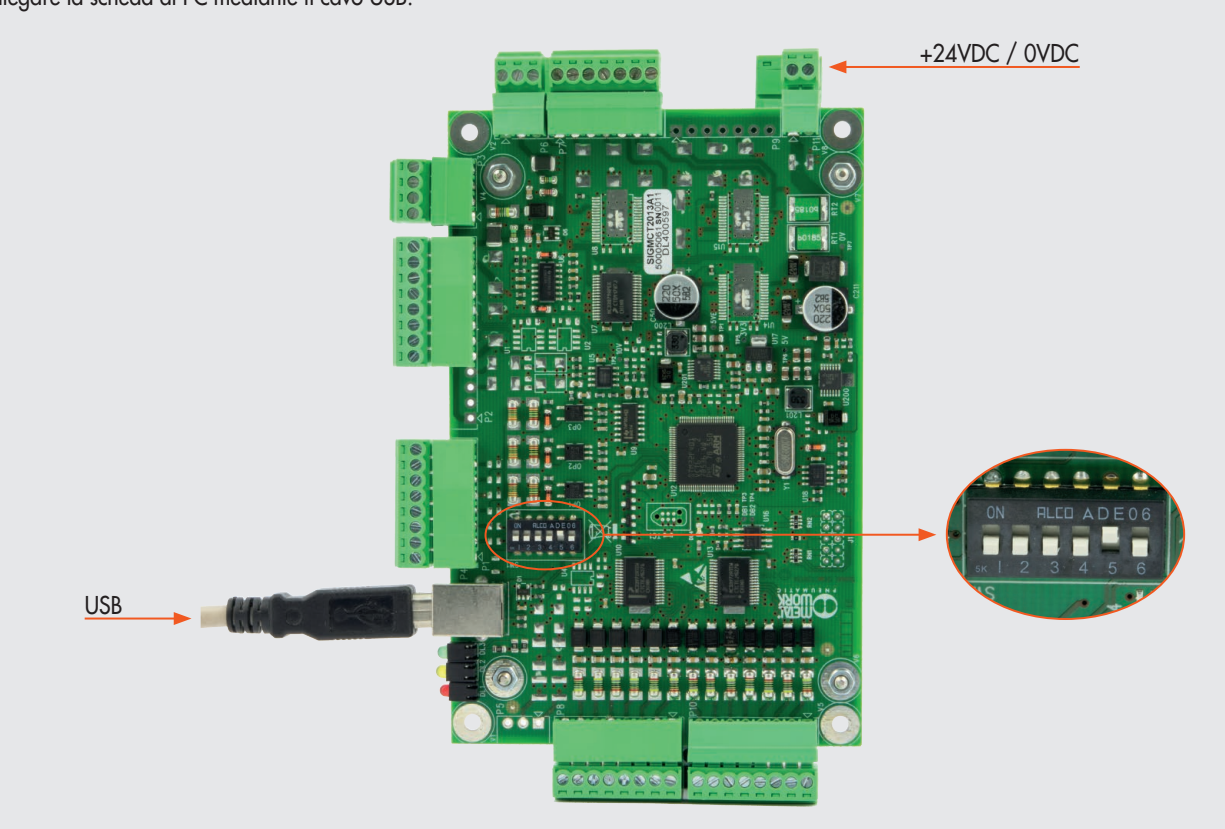

2. Alimentare la scheda.

Avviare il software MWDRIVE già installato ed entrare nella maschera "SETUP".

2. Switch on the board. Run MWDRIVE already installed and select "SETUP".

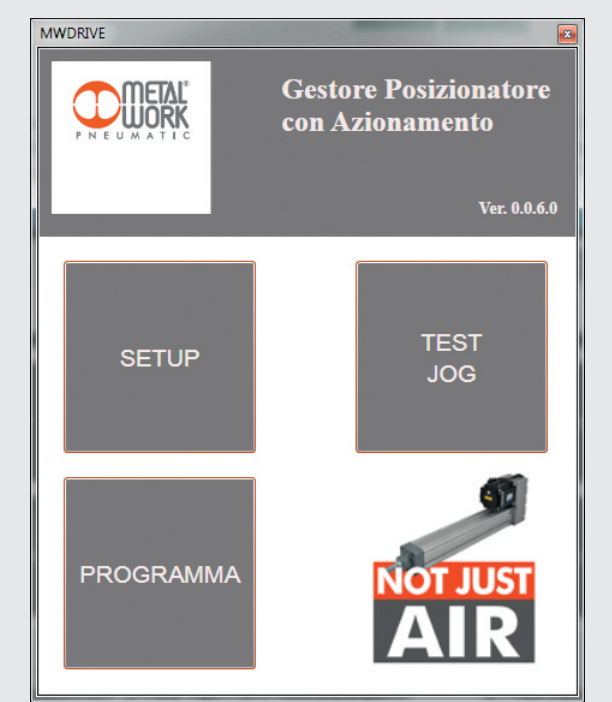

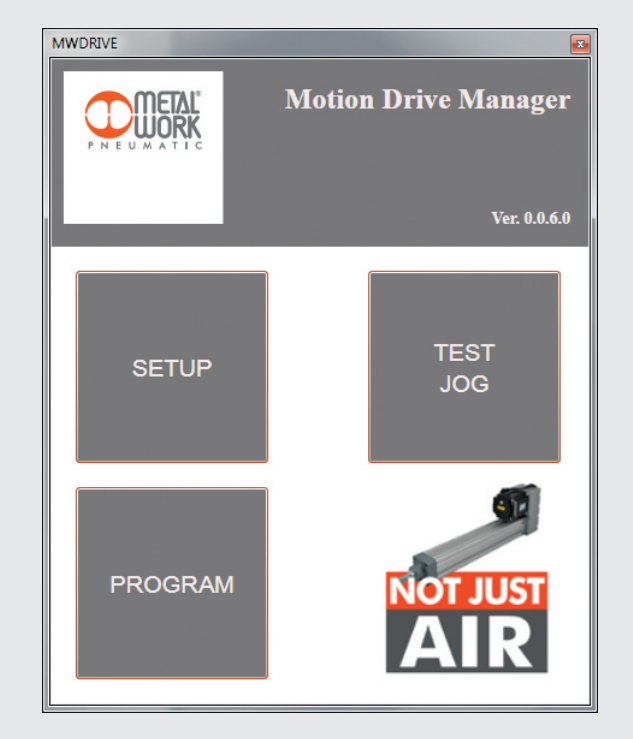

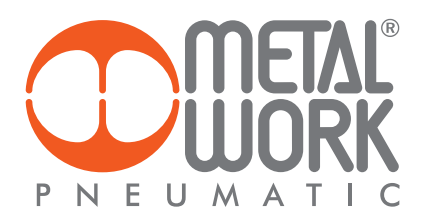

3. Dal menù "?" selezionare la voce "Apri Form Amministrazione".

| File Scheda | ? |                           |     |
|-------------|---|---------------------------|-----|
| GP          | 2 | Aiuto                     |     |
|             | 8 | Apri Form Amministrazione |     |
|             | 8 | Lingua                    | - 1 |
|             | 0 | Info                      | - 1 |

4. Inserire la password: "prj589" e premere "Ok".

| C Form Amn | ninistrazione                |
|------------|------------------------------|
| 8          | Inserisci Password<br>prj589 |
|            | Qk Annulla                   |

×

Ok

Download Parametri

3. From menu "?" select "Open Admin Form".

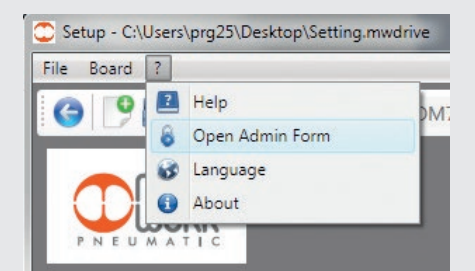

4. Insert the password: "prj589" then click "Ok".

| 🗘 Administra | tion Form                 |
|--------------|---------------------------|
| 8            | Insert Password<br>prj589 |
|              | Qk Cancel                 |

5. Select "Update FW".

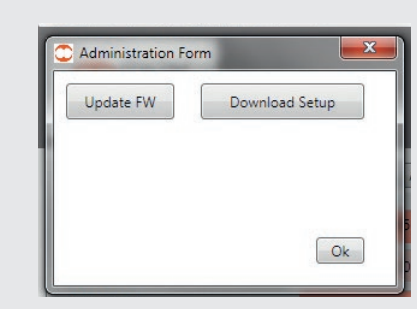

**6.** Selezionare "Open File".

5. Selezionare "Aggiorna FW".

Form Amministrazione

Aggiorna FW

| Dpen File |            |
|-----------|------------|
| Program   | Mass erase |
|           |            |

6. Select "Open file".

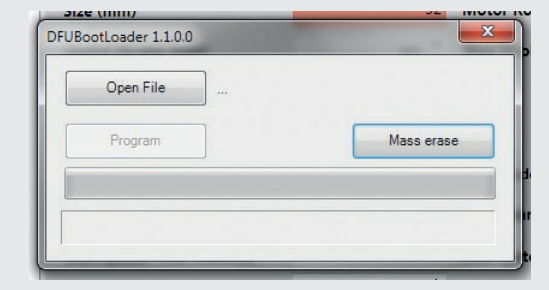

7. Selezionare mediante il browser il file .DFU contenente

l'aggiornamento da installare. Il file è del tipo .DFU

8. Selezionare la voce "Program" ed attendere fino a completamento dell'aggiornamento: la barra di avanzamento diventa completamente verde e appare la scritta "Programming complete". In caso di anomalia ripetere la procedura ed eventualmente contattare Metal Work.

| Open File | Y:\Database PRO<br>Elettrico\e.Drive<br>0.0.6 - Firmware | GArchivio prove/Cilindro<br>Aggiornamento MWDRIVE<br>e 00.06/MCT2013A1-00.06 d |
|-----------|----------------------------------------------------------|--------------------------------------------------------------------------------|
| Program   |                                                          | Mass erase                                                                     |
|           |                                                          |                                                                                |

9. Togliere l'alimentazione elettrica, ripristinare il PIN 5 in posizione OFF, richiudere la scheda e alimentarla nuovamente. Eseguire il software MWDRIVE e verificare nella maschera "TEST JOG" che la "Versione Software Scheda" corrisponda a quella appena aggiornata.

| 💭 Test Scheda           | 1000      | and the second                                         | -                                 |                                              | and the second second s |
|-------------------------|-----------|--------------------------------------------------------|-----------------------------------|----------------------------------------------|----------------------------------------------------------------------------------------------------|
| G 🖉 🗴                   | 🚰 сом7 -  |                                                        |                                   |                                              |                                                                                                    |
|                         | JORK      |                                                        |                                   |                                              |                                                                                                    |
| Input Digitali          |           | z                                                      |                                   | Output Digitali                              | 1                                                                                                    |
| Evening<br>Forming<br>C |           |                                                        | ETTERN (1)                        | лани<br>1234<br>1234<br>1234<br>1234<br>1234 |                                                                                                    |
| Posizione<br>0.00mm     | Ostep     | Orpm                                                   | 0mm/s                             | Encoder<br>0.00mm                            | Ostep                                                                                                    |
| AUTO                    | MOTOR OFF | Versione Softwa<br>Ciclo In Esecuzio<br>Programma Cari | re Scheda: 0.6 SI<br>ne:<br>cato: | N:11                                         |                                                                                                    |

 Select with the browser the file .DFU containing the updating. The file is .DFU type.

| Organizza • Nuova cartella   |                     |                  |          |            | 800 - |  |
|------------------------------|---------------------|------------------|----------|------------|-------|--|
| 🔛 Risorse recenti 🔷          | Nome                | Ultima modifica  | Tipo     | Dimensione |       |  |
| Prove la                     | MCT2013A1-00.06.dfu | 27/06/2018 15:31 | File DFU | 87 KB      |       |  |
| Decumenti                    |                     |                  |          |            |       |  |
|                              |                     |                  |          |            |       |  |
| A Murica                     |                     |                  |          |            |       |  |
| Video                        |                     |                  |          |            |       |  |
|                              |                     |                  |          |            |       |  |
| Somputer                     |                     |                  |          |            |       |  |
| 🏭 OS (C:)                    |                     |                  |          |            |       |  |
| MW0362 (\\server02-int       |                     |                  |          |            |       |  |
| 🖵 69_cantiere_qualita_pilo   |                     |                  |          |            |       |  |
| 🖵 Fiere (\\srvit39-fsp) (S:) |                     |                  |          |            |       |  |
| PROGETTO 504 Valvola         |                     |                  |          |            |       |  |
| 🖵 Kaizen (\\SERVER02-INE     |                     |                  |          |            |       |  |
| 🖵 Disegni da Emettere (\\:   |                     |                  |          |            |       |  |
| 🖵 Scanner (\\srvit39-fsp) (  |                     |                  |          |            |       |  |
| 🖵 Mod_CATALOGHI (\\sn        |                     |                  |          |            |       |  |
| 🚽 Uff_PRG (\\srvit39-fsp) I  |                     |                  |          |            |       |  |
| Modelli (Vensit29-fen) ( -   |                     |                  |          |            |       |  |
| T modem (((marcha-tab)) ( +  |                     |                  |          |            |       |  |

 Select "Program" and wait until the loading bar is totally green and "Programming complete" appears below the bar. If something goes wrong please try again and, in case, contact Metal Work.

| Open File | Y:Uatabase PRG/Archivio prove/Cilindro<br>Elettrico/e.Drive/Aggiornamento M//DRI/<br>0.0.6 - Firmware. 00.06/MCT2013A1-00.0 |
|-----------|----------------------------------------------------------------------------------------------------|
| Program   | Mass erase                                                                                                    |
|           |                                                                                                    |

 Switch off the board, put the PIN 5 to OFF, close the case. Switch on again the board, run MWDRIVE and verify in the "TEST JOG" menu that "Board Software Version" is the required one.

| 🙄 Board Test       |                                                                                        |                                                      |                            |                   |       |
|--------------------|----------------------------------------------------------------------------------------|------------------------------------------------------|----------------------------|-------------------|-------|
| 6 🖉 🕯              | 🚰 сом7 -                                                                               |                                                      |                            |                   |       |
|                    |                                                                                        |                                                      |                            |                   |       |
| Digital Inputs     | _                                                                                      |                                                      |                            | Digital Outputs   |       |
| E MANUAL           | LEINER<br>LEINER<br>DEC<br>DEC<br>DEC<br>DEC<br>DEC<br>DEC<br>DEC<br>DEC<br>DEC<br>DEC | THE REAL                                             | 1711<br>1711<br>1213<br>14 |                   |       |
| Position<br>0.00mm | Ostep                                                                                  | Orpm                                                 | 0mm/s                      | Encoder<br>0.00mm | Ostep |
| AUTO               | MOTOR OFF                                                                              | Board Software 1<br>cycle in exect<br>Program Loaded | Version: 0.6 SN:1          | 11                |       |